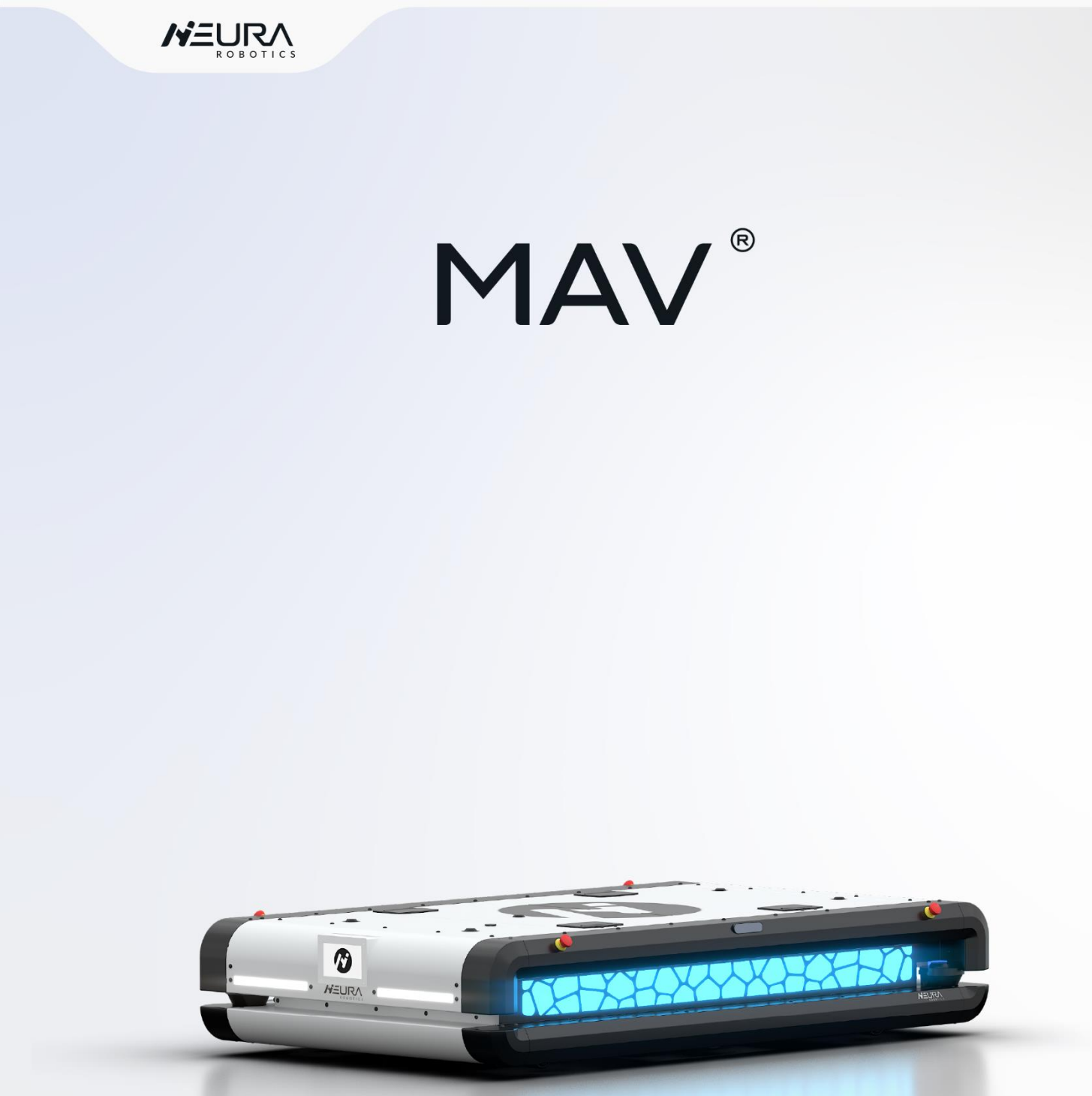

# **Quick Start Guide**

Edition: 02 / 10.2022 Language EN

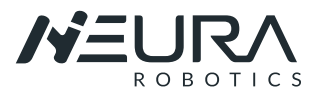

# **1 INTRODUCING MAV SOFTWARE**

NEURA Robotics works together with Nativec System to automate MAV. Thanks to the Navitec experience and NEURA Know How and innovative thinking, MAV can work in every possible application.

To automate MAV, a natural feature navigation, also called SLAM (simultaneous localization and mapping) navigation, is used. Laser scanners identify objects in the environment and the system compares these measurements with previously created map points to position and navigate MAV.

If needed, a highly flexible fleet management solution is available. High traffic density, dead-lock free, complex route systems, precise docking, automatic pallet/load finding. Fully integrated with the factory environment.

Different vehicle types and third-party vehicles in the same system are possible (VDA 5050).

In this user guide you will fine only a short Introduction about the software. This introduction will help you to make the first steps using and programming MAV.

The complete Software Guides are available:

- Navithor Tools
- Navitrol Monitor
- > Navitor Fleet

Please contact NEURA Robotics or your Integrator to get the Software guides if needed.

## 1.1. Connecting to MAV

**<u>Step1</u>**: A connection to the vehicle's internal router must be established.

- Connect your system (computer, cell phone, etc) with the WiFi of MAV. The WiFi name corresponds to the MAV Serial number (e.g.: NR226851). The Serial number can be found in the identification plate.
- MAV WiFi Password: NeuraRobotics

Step2: Go to network settings and reconfigure the "IPV4" your computer using the following IP address:

- IP address: 10.10.6.157
- Subnet mask: leave empty (it will be filled in automatically)
- Default gateway: leave empty (it results from establishing the WiFi connection)

| ŵ Home                                                                                  | Status                                                                          | Internet Protocol Version 4 (TCP/IPv4                                                                                                    | ) Properties                                                                   | × |
|-----------------------------------------------------------------------------------------|---------------------------------------------------------------------------------|----------------------------------------------------------------------------------------------------|--------------------------------------------------------------------------------|---|
| Find a setting                                                                          | Network status                                                                  | General                                                                                                    |                                                                                |   |
| Network & Internet                Ø Status             Mi-Fi                Zi Ethernet | Vou're connection or change other properties.                                   | You can get IP settings assigned auto<br>this capability. Otherwise, you need t<br>for the appropriate IP settings.<br>O Obtain an IP address automatica | matically if your network supports<br>o ask your network administrator<br>Illy |   |
| 😤 Dial-up                                                                               | Change connection properties                                                    | Our of the following IP address:                                                                                                    |                                                                                |   |
| % VPN                                                                                   | Show available networks                                                         | IP address:                                                                                                    | 10 . 10 . 6 . 157                                                              |   |
| 步 Airplane mode                                                                         | Change your network settings                                                    | Subnet mask:                                                                                                    | 255.0.0.0                                                                      |   |
| 0y0 Mobile hotspot                                                                      | Change adapter options<br>View network adapters and change connection settings. | Default gateway:                                                                                                    |                                                                                |   |
| 🕒 Data usage                                                                            | Bharing options                                                                 | Obtain DNS server address auto                                                                                                    | matically                                                                      |   |
| Proxy                                                                                   | For the networks you connect to, decide what you want to share.                 | Ose the following DNS server ad                                                                                                    | dresses:                                                                       |   |
|                                                                                         |                                                                                 | Preferred DNS server:                                                                                                    | 192.168.0.1                                                                    |   |
|                                                                                         |                                                                                 | Alternate DNS server:                                                                                                    |                                                                                |   |
|                                                                                         |                                                                                 | Validate settings upon exit                                                                                                    | Advanced                                                                       |   |
|                                                                                         |                                                                                 |                                                                                                    | OK Cance                                                                       | 4 |

#### Fig. 1: IPV4 Parameter.

**<u>Step3</u>**: Open your Browser and enter the following IP 10.10.6.100 in the addres bar.

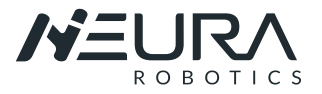

The System Page opens and the AGV can be moved manually after the <u>Request Control-> Manual "on"</u> is activated (in the upper right corner)

| Ø Systems × +                                                                      |         |    | - 0       |
|------------------------------------------------------------------------------------|---------|----|-----------|
| ← → C 🔺 Nicht sicher   10.10.6.100                                                 |         | \$ | 2 0 * O I |
|                                                                                    | Systems |    | н         |
| State: - disuality<br>Manual possible:-<br>Velocity: 0.00 m/s = 0 ft/min<br>Teach: |         |    | ŝ         |
|                                                                                    | •       |    |           |
|                                                                                    |         |    |           |
|                                                                                    |         |    |           |

Fig. 2: System Page in the Web Browser.

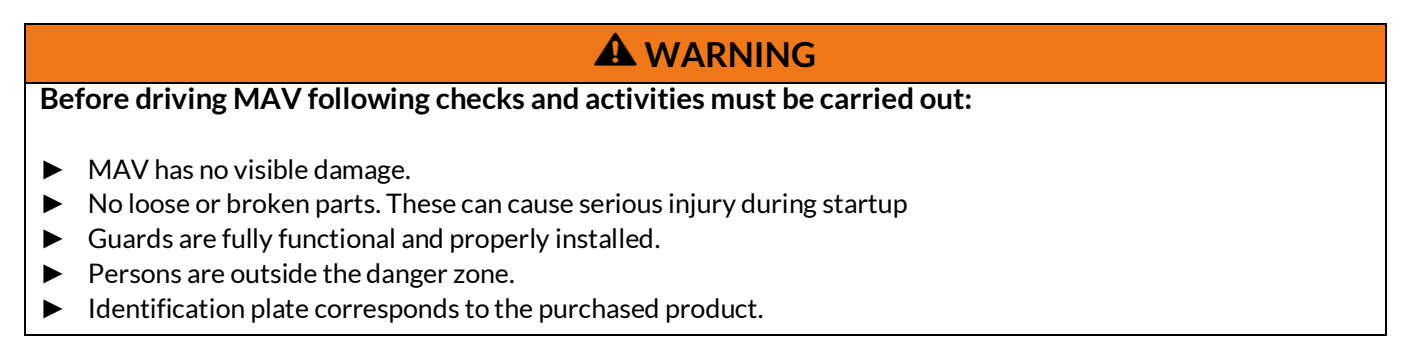

Step4: Go back to the main window and use your finger or mouse to move MAV.

NOTE: be careful not to accelerate too fast. The finger swipe must be smooth.

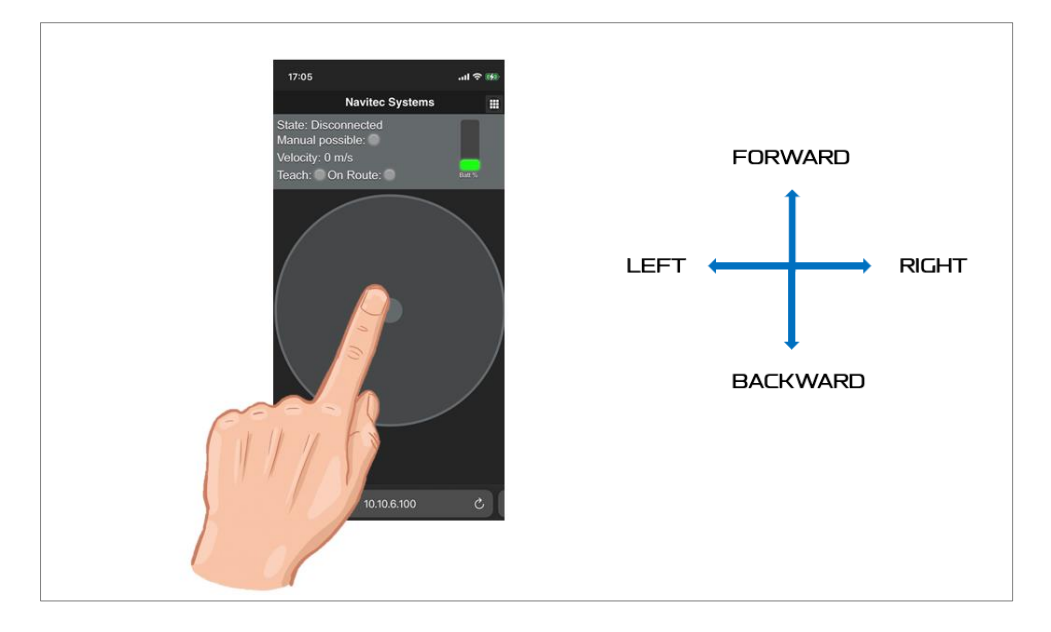

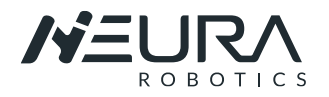

#### Fig. 3: Moving MAV Manually

**Step5:** The environment can be scanned and saved to be used in the route planning as a map. To do that the software must be in "Teach Mode".

- In the same "Request Control Menu", activate "<u>Teach</u>" to start saving the enviroment.
- Move MAV through the area you want to scan to later create a map. The vehicle has to be moved manually in the entire environment in order to generate the data. If the "non-stop" is activated the teach process must be started again.
- Stop the "Teach Mode" when the desire environment is scanned. The data is saved as a file and contains all relevant information.

An additional Windows based **Tool** is used to export the recorded data to a model.

| Manual: |      |
|---------|------|
| Teach:  | On 📄 |
| Save Po | S    |

Fig. 4: Request Control Menu

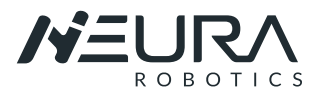

# **1.2.** Introducing to Navithor Tools

## 1.2.1. Creating a new Project

<u>Step1</u>: Open the software Navithor tools: "Navithor tool.exe." <u>Step2</u>: The login window will show up. Default password for login is **ntnavitec**. The password can be reset or changed if needed.

| 🛅 · 🔚 · @, Q, 💥 🛄 🔄 · 🧀 👘                                                                                          | Mouse position: {X=3,287643, Y=24,71 | 263} Current machine type: AGV_500_MaschineType |
|----------------------------------------------------------------------------------------------------|--------------------------------------|-------------------------------------------------|
| Project<br>Manage project settings and CAD files<br>Project settings                                               | 26 3 3,5 4                           | 4,5 5 5,5 8 8,5 7 7,5 8                         |
| Area name:                                                                                                    | 25,5                                 |                                                 |
| Roor: 0                                                                                                    |                                      |                                                 |
| Edit Version: 1 🗢                                                                                                  | 25                                   |                                                 |
| Machine Type                                                                                                    |                                      |                                                 |
| ID: 180001 Name: AGV_500_Maschi<br>neType                                                                          |                                      | Enter password                                  |
| Change                                                                                                    | 24,5                                 |                                                 |
| Machine type file 0<br>version number:                                                                             |                                      | Password:                                       |
| CAD Files                                                                                                    | 24                                   |                                                 |
| Filename                                                                                                    |                                      | OK Cancel Change                                |
|                                                                                                    |                                      |                                                 |
|                                                                                                    | 23,5                                 |                                                 |
|                                                                                                    | 23,5                                 |                                                 |
|                                                                                                    | 23,5                                 |                                                 |
|                                                                                                    | 23,5                                 |                                                 |
| Add Remove Selected                                                                                                | 23,5                                 |                                                 |
| Add Pernove Selected                                                                                               | 23.5                                 |                                                 |
| Add Remove Selected<br>Teach files<br>Matching Select teach file fint                                              | 23,5<br>23<br>22,5                   |                                                 |
| Add Remove Selected Teach files Matching Select teach file fint Finironment                                        | 23.5                                 |                                                 |
| Add Pemove Selected Teach files Matching Select teach file fint Environment Reflectors                             | 23,5<br>23<br>22,5<br>22             |                                                 |
| Add Permove Selected Teach files Matching Select teach file fint Environment Reflectors Routes and Symbolic Points | 23.5<br>23<br>22.5<br>22             |                                                 |
| Add Remove Selected Teach files Environment Reflectors Routes and Symbolic Points Zones                            | 23,5<br>23<br>22,5<br>22<br>22       |                                                 |

Fig. 5: Navithor User Interface.

<u>Step2</u>: The login window will show up. Default password for login is **ntnavitec**. The password can be reset or changed if needed.

Step3: Open or create a new Project.

| Open existing project | Create new project                   |                 |                                    |
|-----------------------|--------------------------------------|-----------------|------------------------------------|
| Area Info             |                                      |                 |                                    |
| Area name:            |                                      |                 |                                    |
| Floor:                | )                                    |                 |                                    |
|                       |                                      |                 |                                    |
| CAD                   |                                      |                 |                                    |
|                       | Load CAD                             |                 | Remove CAD                         |
| CAD offset            |                                      |                 |                                    |
| X 0                   |                                      | Y 0             |                                    |
|                       |                                      |                 | 1                                  |
| Area limits           | carefully as they cannot be changed  | manually la     | ter after project has been created |
|                       | currently us they current be changed | inditionally to |                                    |
| minX: -1,00           |                                      | maxX:           | 51,00                              |
| minY: -1,00           |                                      | maxY:           | 51.00                              |
|                       | Create n                             | ew project      |                                    |
|                       | Create II                            | ew project      |                                    |

Fig. 6: Project window

**<u>Step 4</u>**: Assign a name; define area limits and create new project.

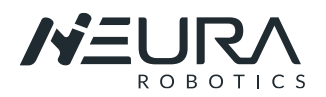

| Open existing           | project Create       | new project         |                      |                                |               |  |
|-------------------------|----------------------|---------------------|----------------------|--------------------------------|---------------|--|
| Area Info<br>Area name: | 0815                 |                     |                      |                                |               |  |
| Floor:                  | 0                    |                     |                      |                                |               |  |
| Area limits             |                      |                     |                      |                                |               |  |
| minX: -1.0              | its carefully as the | ey cannot be change | ed manually la maxX: | ter after project has<br>51,00 | been created. |  |
| minY; -1.0              | D                    |                     | maxY:                | 51,00                          |               |  |
|                         |                      |                     |                      |                                |               |  |

Fig. 7: Create a Project.

<u>Step 5:</u> The machine parameters must be selected an added into the project. Select the parameters according to your AGV when the program ask for it.

| MAV_500.xml  |  |
|--------------|--|
| MAV_1500.xml |  |

Fig. 8: Machine Parameter

## 1.2.2. Selecting and Loading Teach files from AGV

<u>Step 1</u>: After scanning an area (as explained in 6.1.1, step 5), go to the Teach file Menu and load the teach files from the AGV.

| Handle teac      | ch files                                | schittles                                                         |
|------------------|-----------------------------------------|-------------------------------------------------------------------|
| Selected         | Filename                                |                                                                   |
|                  |                                         |                                                                   |
|                  |                                         |                                                                   |
| Ac               | łd                                      | Remove selected                                                   |
| Ac               | ld<br>Load teach file                   | Remove selected                                                   |
| Ac<br>Change ena | dd<br>Load teach file                   | Remove selected<br>s from AGV<br>of selected teach fil            |
| Ac<br>Change ena | dd<br>Load teach file<br>ibled scanners | Remove selected<br>s from AGV<br>of selected teach fill<br>O Both |

Fig. 9: Teach files menu

Step 2: Select the corresponding AGV for your project and press "Connect and Search for files".

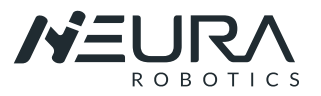

|                      | AGV                                                 | 10.10.6.100   | navitec    | navitrol         | navitec                                            | 1235        |    |
|----------------------|-----------------------------------------------------|---------------|------------|------------------|----------------------------------------------------|-------------|----|
|                      | AGV1                                                | 10.10.6.100   | navitec    | navitrol         | navitec                                            | 1235        |    |
|                      | AGV2                                                | 10.10.6.100   | navítec    | navitrol         | navitec                                            | 1235        |    |
| Get to               | each files from co<br>ailable teach files           | onnected AGV  |            | Find/Add teach f | files                                              |             |    |
| Get to<br>Ava        | each files from co<br>ailable teach files           | Dinnected AGV | Cine (A-D) | Find/Add teach f | files                                              |             | 1. |
| Get ti<br>Ava<br>Sel | each files from co<br>ailable teach files<br>lected | Filename      | Size (kB)  | Find/Add teach f | files<br>Connect and searc                         | h for files |    |
| Get ti<br>Ava        | each files from co<br>ailable teach files<br>lected | Filename      | Size (kB)  | Find/Add teach f | files<br>Connect and searc<br>Add selected files t | h for files |    |
| Get ti<br>Ava        | each files from co<br>ailable teach files<br>lected | Filename      | Size (kB)  | Find/Add teach f | files<br>Connect and searc<br>Add selected files t | h for files |    |

Fig. 10: Teach files window

<u>Step 3:</u> Select the desired map (usually is the newest one) and "add selected files to project". Be careful to select only one map.

| onfigure c                              | onnection                                                                        |                                                                                            |                                     |   |                  |                                                    |              |   |
|-----------------------------------------|----------------------------------------------------------------------------------|--------------------------------------------------------------------------------------------|-------------------------------------|---|------------------|----------------------------------------------------|--------------|---|
| Na                                      | ame                                                                              | IP Address                                                                                 | Usemame                             |   | Password         | Home folder                                        | Port         | - |
| AG                                      | iV                                                                               | 10.10.6.100                                                                                | navitec                             |   | navitrol         | navitec                                            | 1235         |   |
| AG                                      | iV1                                                                              | 10.10.6.100                                                                                | navitec                             |   | navitrol         | navitec                                            | 1235         |   |
| AG                                      | V2                                                                               | 10,10,6,100                                                                                | navitec                             |   | navitrol         | naviteo                                            | 1235         |   |
| iet teach fi<br>Available t             | iles from conn<br>teach files                                                    | ected AGV                                                                                  |                                     |   | Find/Add teach t | files                                              | 1200         |   |
| et teach fi<br>Available t<br>Selected  | iles from conn<br>teach files<br>Filename                                        | ected AGV                                                                                  | Size (kB)                           | ^ | Find/Add teach t | files<br>Connect and searc                         | th for files |   |
| iet teach fi<br>Available t<br>Selected | iles from conn<br>teach files<br>Filename<br>map_2020_                           | ected AGV                                                                                  | Size (kB)<br>1356                   | ^ | Find/Add teach f | files<br>Connect and searc                         | th for files |   |
| iet teach fi<br>Available t<br>Selected | iles from conn<br>teach files<br>Filename<br>map_2020_<br>map_2020_              | ected AGV<br>11_11_06.58.38_6.28.ntt<br>11_13_07.09.51_6.28.ntt                            | Size (kB)<br>1356<br>21192          |   | Find/Add teach t | files<br>Connect and searc<br>Add selected files t | ch for files |   |
| iet teach fi<br>Available t<br>Selected | iles from conn<br>teach files<br>Filename<br>map_2020_<br>map_2020_<br>map_2020_ | ected AGV<br>11_11_06.58.38_6.28.ntt<br>11_13_07.09.51_6.28.ntt<br>11_11_03.46.09_6.28.ntt | Size (kB)<br>1356<br>21192<br>29703 | ^ | Find/Add teach t | files<br>Connect and searc<br>Add selected files t | th for files |   |

Fig. 11: Selecting teach files for the project.

#### This procese could last a couple of minutes

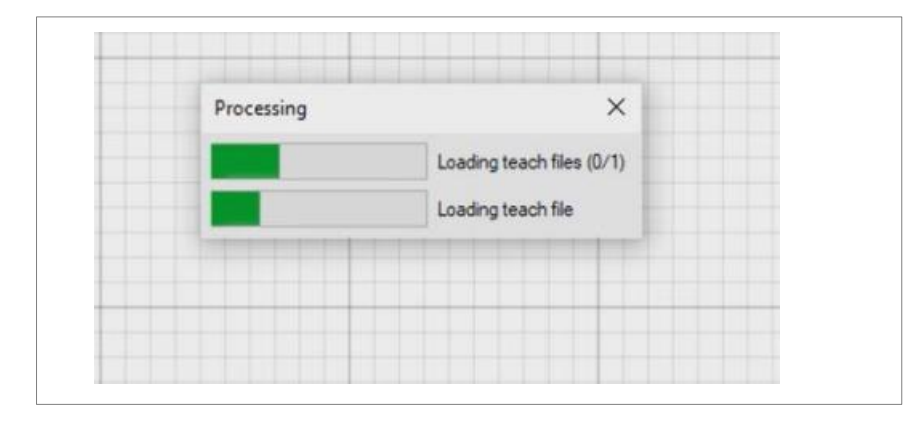

Fig. 12: Loading a map to the project.

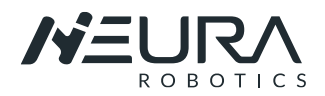

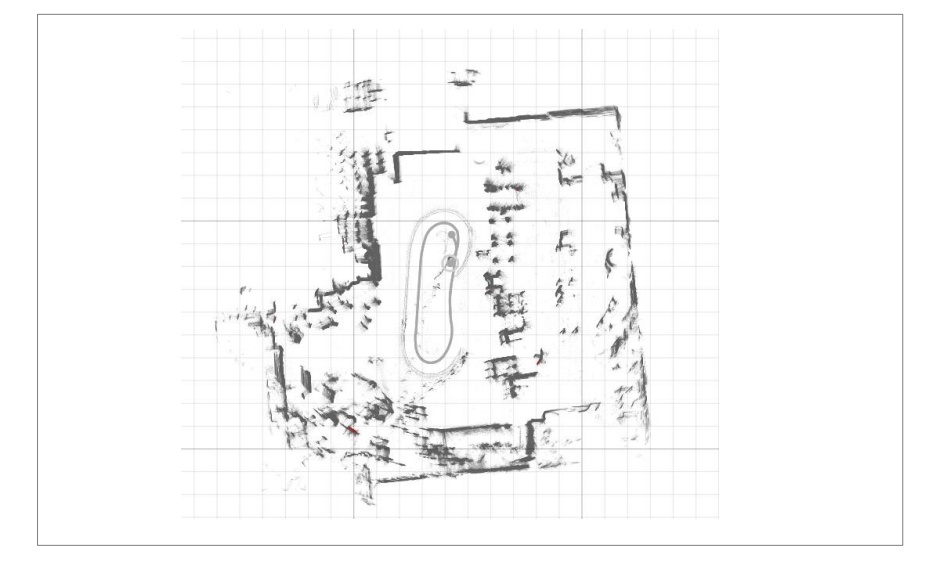

Fig. 13: Selected teach files from the AGV.

## **1.2.3.** Matching and Generating Environment Points

#### **Matching**

The purpose of matching is to create uniform map from the raw measurements. Select "Matching" in the menu.

In the menu the option "Inter Match" can be selected as standard for the uncomplicated maps:

- Select the map with doble click. The completely scann must turn pink.
- Click "intern Match" and after some seconds you can select "finalize selected".

| Match selected measure  | ements               |
|-------------------------|----------------------|
| Inter Match             | New Match (Beta)     |
| Match to Finalized      | Match and Finalize   |
| Match to CAD            | Match to Exits       |
| Finalize selected measu | rements              |
| Finalize Selected       | Release Selected     |
| Disable unwanted meas   | urements             |
| Disable Selected        | Enable Selected      |
| Edit selected path odor | netry                |
| Restore Original        | Clear Selected Locks |
| Calculate SI            | AM Odometry          |
| Detect high odometry c  | orrection errors     |
| Show Odometry Errors    | Hide Errors          |

Fig. 14: Matching Menu.

## 1 INTRODUCING MAV SOFTWARE Introducing to Navithor Tools

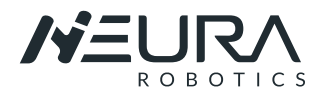

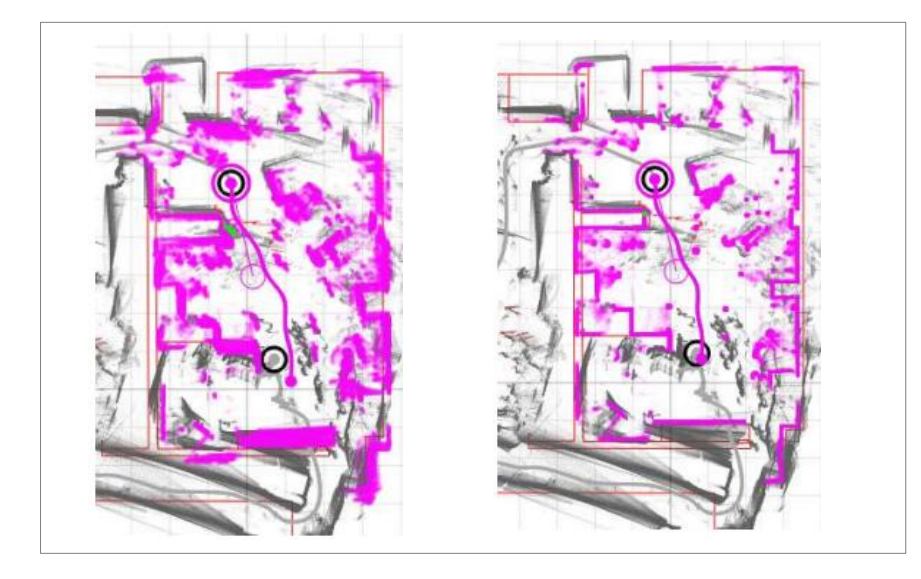

Fig. 15: Data without matching (left). Data with matching (right).

#### **Environment**

Environment point generation is the next step after the measurements have been matched. Select "Environment" in the menu.

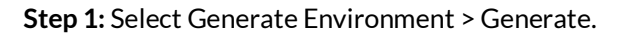

| Generate from finalized                | measurements          |   |
|----------------------------------------|-----------------------|---|
| Preview                                | Generate              |   |
| Use high resolution                    | settings              |   |
| Generate from other so                 | urces                 |   |
| Objects to import                      |                       |   |
| <ul> <li>Environment points</li> </ul> | 3                     |   |
| Reflectors                             |                       |   |
| Frased environment                     | t pointe              |   |
| Eldace crivitorinici                   | it points             |   |
| -Select import source -                |                       |   |
| Generate                               | e from CAD            |   |
| Import from prev                       | rious machine type    |   |
| Import                                 | from file             |   |
| Visualize length of seer               | natural features      |   |
| Low length limit:                      | Show                  |   |
| 2 m (Medium)                           |                       | ` |
| Clear environment                      | points and reflectors |   |
| dit Environment                        |                       |   |

Fig. 16: Environment Menu.

**Step 2:** Edit environment > Manual erase tools > Erase: It is important to remove all contours that do not correspond to fixed objects. For example: persons, chairs, etc. This will avoid the software looking for non-existent objects when moving.

NOTE: the erased areas will only be deleted internally in the software.

### 1 INTRODUCING MAV SOFTWARE Introducing to Navithor Tools

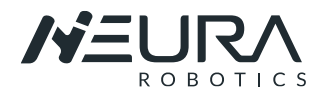

| Edit Environment<br>Edit generated environment points<br>Area tool<br>size<br>Size<br>Size<br>General erase tools<br>Erase open areas<br>Erase all but CAD<br>Erase all<br>Erase all |  |
|----------------------------------------------------------------------------------------------------|--|
| Finalize Environment tools Finalize all Release Release all                                                                                                    |  |

Fig. 17: Erase unrelevant areas.

## 1.2.4. Routes and Symbolic Points

Routes and Symbolic points menu are used to configure what routes AGV's are allowed to drive, adding speed limit to specific route segment(s) and defining symbolic points to represent interactable locations.

| Rout   | es and Symbolic Points                |
|--------|---------------------------------------|
| Create | e and edit routes and symbolic points |
| Rou    | te Segments                           |
| Creat  | e and edit route segments             |
| Sym    | bolic Points                          |
| Creat  | e and edit symbolic points            |
| Rou    | te Properties                         |
| Edit   | oute properties                       |
| Rou    | te Rules                              |
| Edit   | oute rule properties                  |

Fig. 18: Route and Simbolic Points.

#### **Route segments**

Routes consist of nodes and segments between nodes. Each node may be linked with segments to one or several other nodes. Nodes are defined by two properties, location and direction. When two nodes are linked, a route segment is automatically formed between the nodes.

• Select "Draw Routes" and create a segments

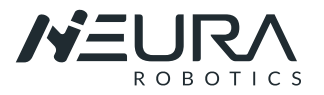

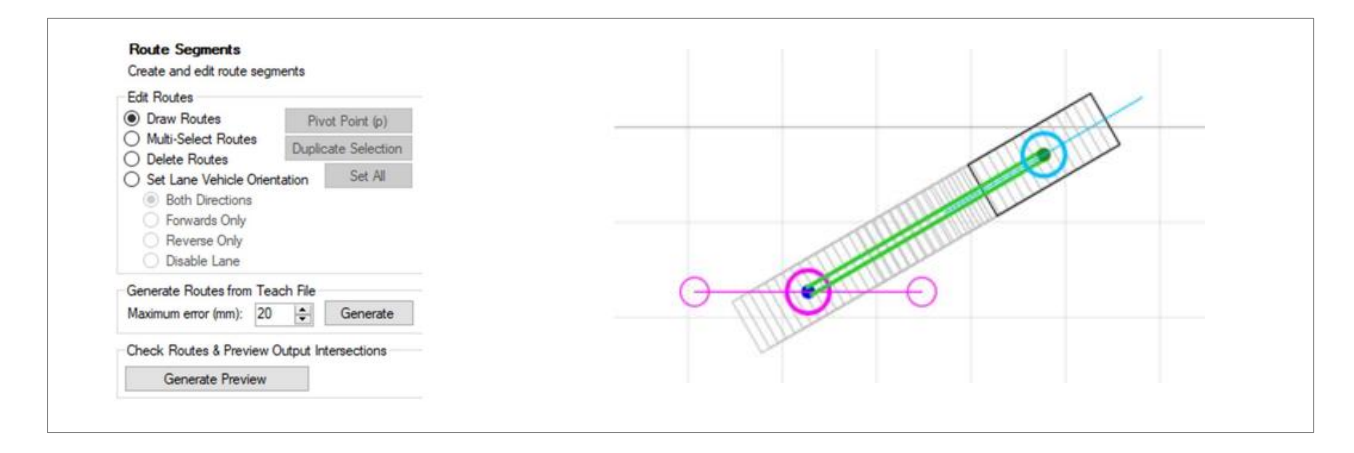

Fig. 19: Route Segments Menu (left), creating a segment (right).

- If no node is selected, clicking empty space creates a new node. A node can be selected by clicking it and deselected by clicking it again.
- When a node is selected its location can be changed by dragging the node. The direction of a selected node can be rotated by dragging the direction vector of the node.

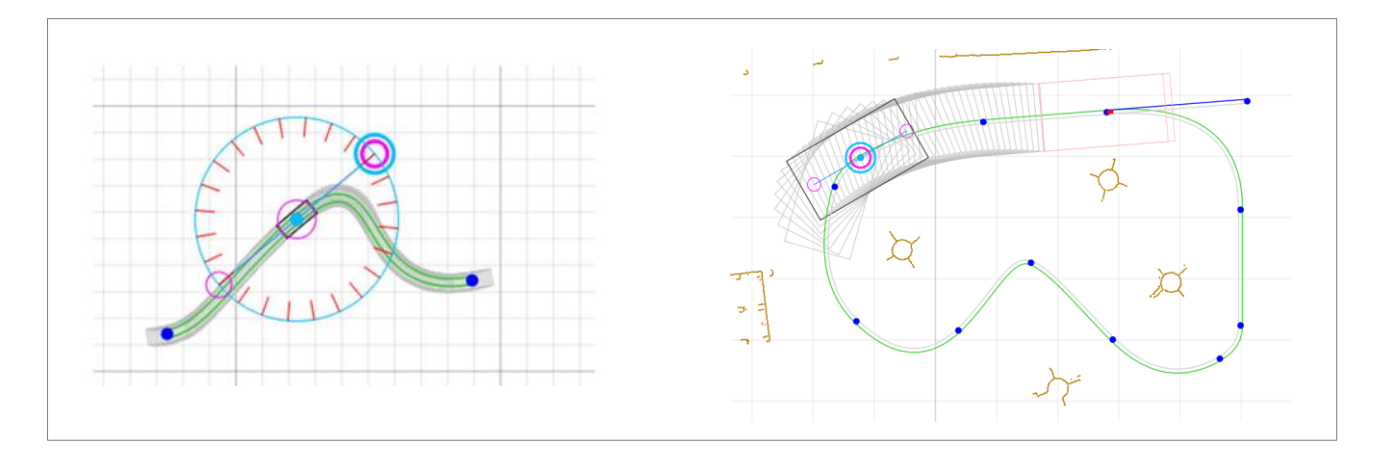

Fig. 20: Rotating a node (left), Moving a node on segment (right).

- Each route segment can be driven in different directions.
- Different route properties and rules can be modify as well in the options.

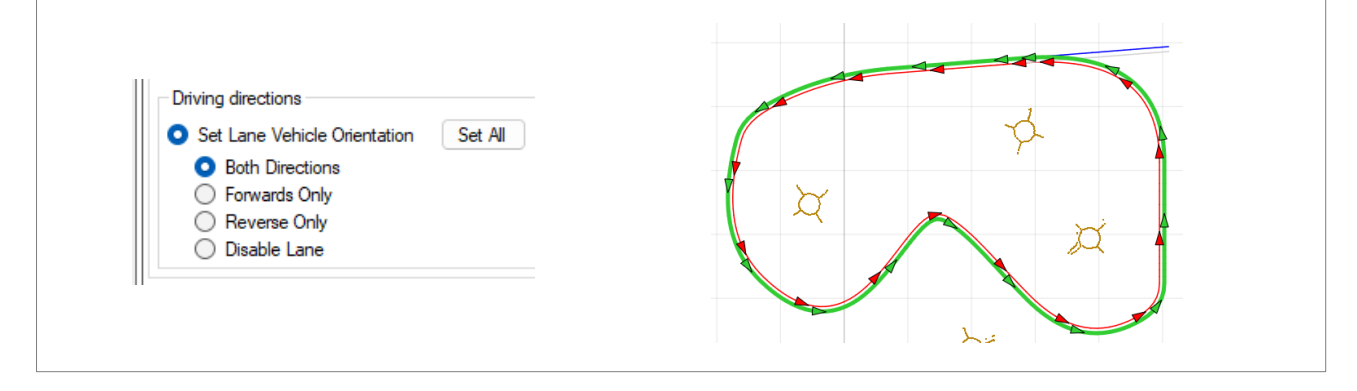

Fig. 21: Segments with a reverse and a forward direction.

#### Symbolic Points

Symbolic points are the target points to which vehicles can be driven to and where various actions can be executed.

• A new symbolic point is created by clicking on a route node.

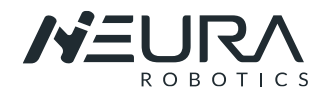

• Symbolic point properties can be changed via the tool menu on the left.

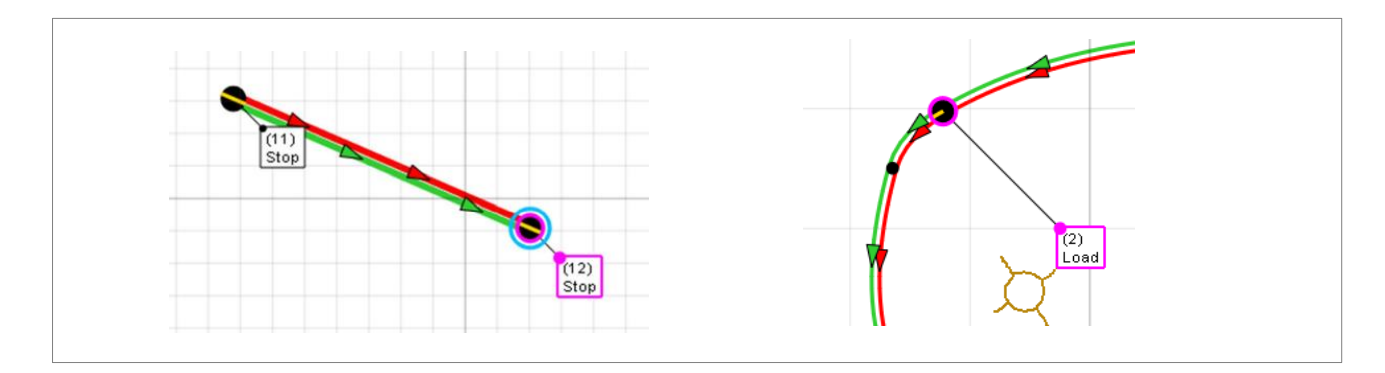

Fig. 22: Segments with simbolic points.

## 1.2.5. Export /Upload

When the driving area is defined, data needs to be transferred to Navitrol/MAV.

| Export / Upload<br>Export or upload environment model and route files | Export<br>Old en<br>Navit | and upload route ar<br>vironment or route fi<br>rol Clients | nd environment files to<br>les will be renamed. | a Navitrol client. |          |            |
|-----------------------------------------------------------------------|---------------------------|-------------------------------------------------------------|-------------------------------------------------|--------------------|----------|------------|
| Export to file                                                        |                           | Name                                                        | IP                                              | Usemame            | Password | Homefolder |
| Evport Equippement                                                    | Þ                         | AGV                                                         | 10.10.6.100                                     | navitec            | navitrol | navitec    |
| Export Environment Export Routes                                      |                           |                                                             |                                                 | navitec            | navitrol | navitec    |
| Export machine type parameters                                        | •                         |                                                             |                                                 |                    |          |            |
| Export Dynamic Mapping Server Data                                    |                           |                                                             |                                                 |                    |          |            |
| Upload environment model and routes                                   |                           |                                                             |                                                 |                    |          |            |
| Upload to Navitrol                                                    |                           |                                                             |                                                 |                    |          |            |
|                                                                       |                           |                                                             |                                                 |                    |          |            |
|                                                                       | Uplo                      | ad to Selected                                              |                                                 |                    |          | Close      |

Fig. 23: Uploading to Navitrol.

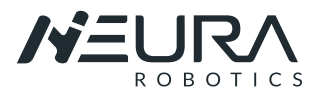

# **1.3.** Introducing to Navitrol Monitor

## 1.3.1. Starting Program and connecting to MAV

Step1: Open the software Navitrol tools: "NavitrolMonitor.exe."

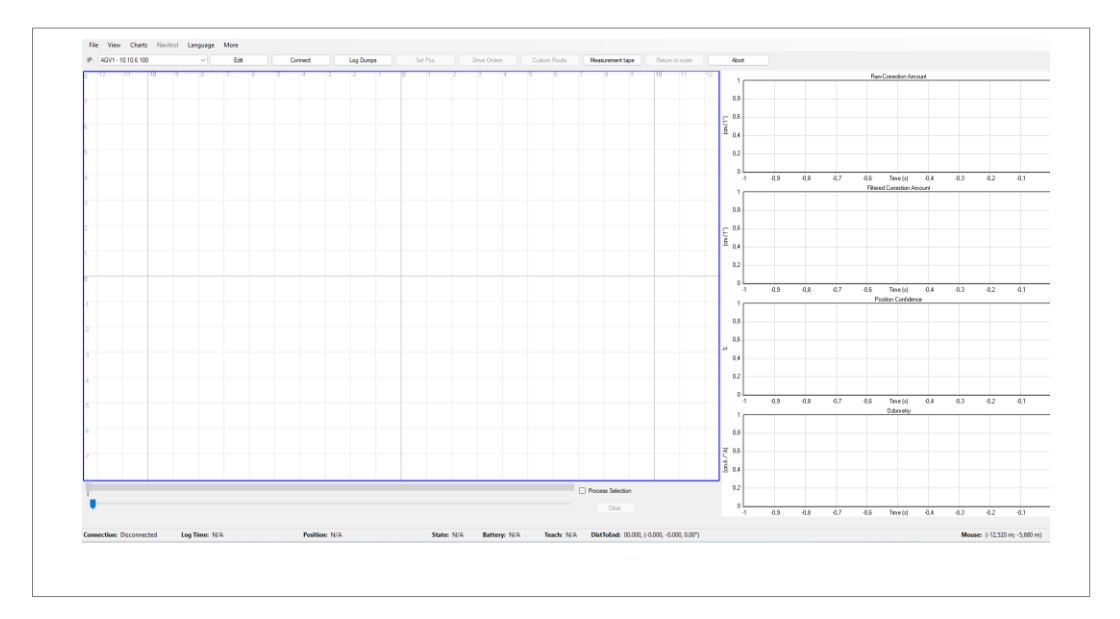

Fig. 24: Navitrol User Interface.

<u>Step2</u>: The login window will show up. Default password for login is ntnavitec.

The password can be reset or changed if needed.

**<u>Step3</u>**: Set Name and IP for each AGV you want to connect. IP addresses can be added or modified also later.

| -12 | .11 | -10 -9          | -8 -7         | -6     | 1.5 1.4  |
|-----|-----|-----------------|---------------|--------|----------|
|     | 0   | Edit IP Address | es –          |        | $\times$ |
|     |     | Name            | IP            | Port   |          |
|     | •   | AGV1            | 10.10.6.100   | 1234   |          |
|     |     | 192.168.0.103   | 192.168.0.103 | 3 1234 |          |
|     |     |                 |               |        |          |
|     |     |                 |               |        |          |

Fig. 25: Editing AGV Parameters.

**<u>Step4</u>**: Connect to MAV. The connection status can be verified in the lower left corner of the window.

| F   | File Vi | ew C     | harts | Navitrol | Languag | e    |         |   |       |       |        |
|-----|---------|----------|-------|----------|---------|------|---------|---|-------|-------|--------|
| IP: | AGV1 -  | 192.168. | 1.178 |          | ~       | Edit | Connect |   | Log ( | Dumps | Set Po |
| 7   | -9      | -8       | -7    | -6       | -5      | -4   | -3      | 3 | -2    | -1    | 0      |
| 6   |         |          |       |          |         |      |         |   |       |       |        |

Fig. 26: Connecting to MAV.

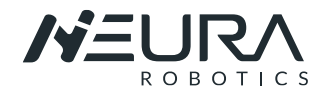

**<u>Step5:</u>** the initial position from the AGV can be set with the "Set Pos" Button.

Pressing the button causes monitor to go into state where machine location can be shown on the map by pressing the right mouse button. Position can be rotated by keeping the right mouse button pressed.

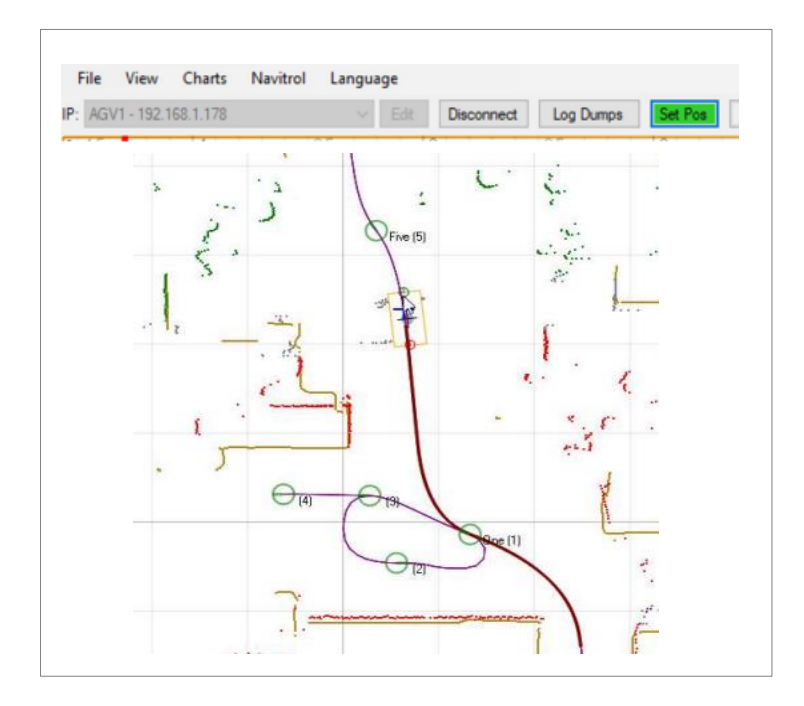

Fig. 27: Setting Position.

Make sure that the installation space according to the robot working space and the size and specification of the electrical control box.

## 1.3.2. Driving Vehicle

#### **Drive Orders**

Step1: with the menu "driving orders" is possible to drive the vehicle.

- Moving the mouse on the map shows whether the route to the mouse location can be found.
- This software can be used to make a production simulation. Stopping points and route points can be selected.
- Wait time at each location can be edited. Drive can be started with Drive button and stopped with Stop button.

## 1 INTRODUCING MAV SOFTWARE Introducing to Navitrol Monitor

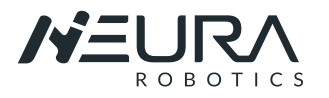

| Sanddone     Enabled     Pelesse Hold     O Def     Ab1     Ab2     Ab3     Pouse     Production Smulation     Enabled     Task     Add new drive     Delete selected     Add target     Delete selected     Add target     Delete selected     Name     Loop     RetumBack     Name     Wat Time Sec     (1)     J     J                                                                                                    |
|----------------------------------------------------------------------------------------------------|
| Endeled     Release Rold     O     Def     As1     As2     As3     Release Custom     O     Pause      Production Simulation     O     Enabled      Task It     Add new drive     Delete selected     Add target     Delete selected     Name     Loop     RetumBack     Name     Wat Time Sec     (1)     3     (2)     3                                                                                                    |
| Release Hold        • Def       • At       • At |
| Release Custon     0     Pauce       Production Simulation <ul> <li>Production Simulation</li> <li>Enabled</li> <li>Task Ist</li> <li>Task Ist</li> <li>Add new drive</li> <li>Delete selected</li> <li>Add target</li> <li>Delete target</li> <li>Add target</li> <li>Delete target</li> <li>Ad</li></ul>                                                                                                    |
| Production Simulation                                                                                                    |
| Enabled Task lat Add new drive Delete selected Add target Add target Delete target Add target O before after selected task Name Ucop ReturnBack Name Wat Time Sec (1) 3 (2) 3 (2) 3 (3) (3) (3) (3) (3) (3) (3) (3) (3)                                                                                                    |
| Task lat Task Add new drive Delete selected Add target O before @ after selected task Name Loop ReturnBack Name Wat Time Sec (1) 3 (2) 3 (2) 3 (3) (3) (3) (3) (3) (3) (3) (3) (3) (3)                                                                                                    |
| Add raw drive     Delete selected     Add target     Delete target       Add target     O before     @ after selected task       Name     Loop     ReturnBack       Inew drive     Image: Color of the selected task       Name     Wat Time Sec       (1)     3       (2)     3                                                                                                    |
| Add target O before (e) efter selected task<br>Name Loop ReturnBack<br>new drive (1) 3<br>(2) 3                                                                                                    |
| Name         Loop         RetumBack         Name         WatTimeSec           new dive                                                                                                    |
| new drive (1) 3<br>(2) 3                                                                                                    |
| (2) 3                                                                                                    |
|                                                                                                    |
| (3) 3                                                                                                    |
|                                                                                                    |
|                                                                                                    |
|                                                                                                    |
|                                                                                                    |
|                                                                                                    |
|                                                                                                    |
|                                                                                                    |
|                                                                                                    |
| Taroet: (1)                                                                                                    |
| State: Auto                                                                                                    |
| Stop Status: drive_to_target                                                                                                    |
| Onse                                                                                                    |

Fig. 28: Drive Orders options.

#### Custom Route

Pressing Custom Route opens a separate window where the speed can be selected and with right click on the map to a route can be created.

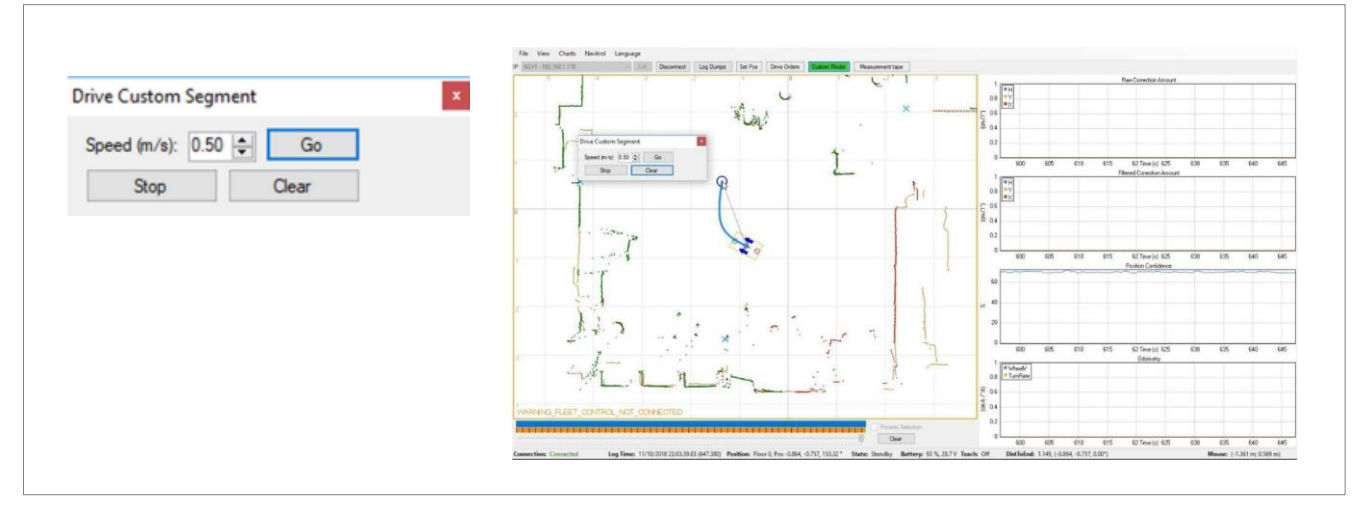

#### Fig. 29: Custome Route.

#### NOTICE

#### Improper use of the AGV

► This User Guide gives only a small introduction about the use of the software. If more detailed Info is require please consult the Software user guide.

#### DANGER

#### Improper handling of the AGV

Improper handling of the device can lead to serious injuries.

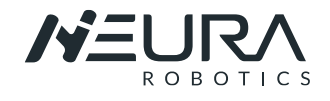

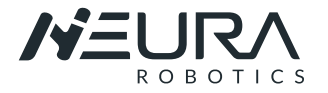

NEURA Robotics GmbH Gutenbergstraße 44 72555 Metzingen | Germany

Phone: +49 (0) 7123 87970 0 E-Mail: info@neura-robotics.com www.neura-robotics.com

Document number: NR543800 Version: 08.2022

This document and all information contained herein is the sole property of NEURA Robotics GmbH. No intellectual

property rights are granted by the delivery of this document or the disclosure of its content. This document shall not be reproduced or disclosed to a third party without the express written consent of NEURA Robotics GmbH. This document and its content shall not be used for any purpose other than that for which it is supplied. The statements made herein do not constitute an offer. They are based on the mentioned assumptions and are expressed in good faith. Where the supporting grounds for these statements are not shown, NEURA Robotics GmbH will be pleased to explain the basis thereof. NEURA Robotics GmbH has made considerable efforts to ensure the content of this document is correct at the date of publication but makes no warranties or representations regarding the content. NEURA Robotics GmbH excludes liability, howsoever arising, for any inaccuracies in this document.

© 2021 NEURA Robotics GmbH. All rights reserved.

NEURA Robotics GmbH reserves the right to change specifications without notice.